### Orientation Joint High Performance Computing Exchange (JHPCE) CMS Subcluster (C-SUB)

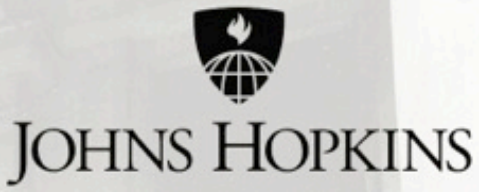

BLOOMBERG SCHOOL of PUBLIC HEALTH

http://www.jhpce.jhu.edu/

Version: 20240518

## Schedule

- Introductions who are we, who are you?
- Terminology
- Logging in and account setup
- Basics of running programs on the cluster
- Details limits and resources
- Examples
- Moving data into & out of C-SUB
- Addendum: Additional UNIX topics

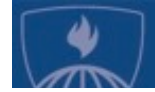

### Why The C-SUB?

The Centers for Medicare and Medicaid Services (<u>CMS</u>) is part of the U.S. Department of Health and Human Services. It provides important data for researchers of patients, their conditions, and the American health care system.

Acquiring and managing sensitive information from the Federal government is time-consuming, and requires on-going administrative and information technology support by groups with specific expertise.

To facilitate research, an effort has been made to create an infrastructure that can provide those resources, as well as a computational facility to store and analyze the data.

Researchers can leverage this existing infrastructure to more quickly and efficiently start and conduct their work.

The Health Analytics Research Platform (HARP) was created to implement this vision. It is a collaboration of existing personnel across multiple organizations. Its leaders provide funding and guidance to an IT group which created a computing facility named the C-SUB.

The CMS subcluster (C-SUB) makes use of some of the resources of an existing High Performance Computing cluster called JHPCE.

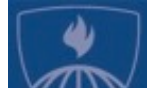

### Health Policy & Management (HPM) Component of C-SUB

The Health Analytics Research Platform (HARP) provides data services to HBHIaffiliated and HEADS Center-affiliated investigators to facilitate research collaborations advancing HBHI's strategic pillars.

- HPM
  - HEADS/HARP Director:
  - HEADS/HARP Deputy Director:
  - CMS Data Expert:

Dan Polsky Matt Eisenberg Frank Xu

Please send C-SUB data-specific requests to <u>support@harp-csub.freshdesk.com</u>

- exporting files out of the C-SUB
- data inventory current and desired additions or updates

Health Analytics Research Platform (HARP) https://hbhi.jhu.edu/affiliate-resource/health-analytics-research-platform-harp

Hopkins Business of Health Initiative (HBHI) <u>https://hbhi.jhu.edu/about-us</u>

Hopkins Economics of Alzheimer Disease & Services (HEADS) https://publichealth.jhu.edu/hopkins-economics-of-alzheimers-disease-and-services-center

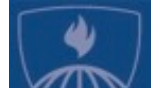

### JHPCE C-SUB – Joint High Performance Computing Exchange

- Co-Directors:
- Systems Engineers:
- Application Developer:

Brian Caffo, Mark Miller

- Jiong Yang, Jeffrey Tunison
- Adi Gherman

### Beyond this class, when you have questions:

- http://jhpce.jhu.edu
  - lots of good info use the search field!!!!
  - these slides
- <u>bitsupport@lists.johnshopkins.edu</u>
  - System issues (accessing software, general questions)
  - Monitored by the 5 people above
- <u>bithelp@lists.johnshopkins.edu</u>
  - Complex application issues (R/SAS/python...)
  - Monitored by volunteer power users
- support@harp-csub.freshdesk.com
  - Data layout questions, export & update requests
- https://jhpce-app02.jhsph.edu (only visible from Hopkins networks)
  - password resets, one-time password tokens
- Others in your lab
- Web Search Google your error message

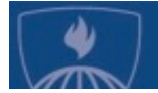

### CMS on JHPCE Is A Specialized Thing

The CMS subcluster (C-SUB) makes use of some of the resources of the original JHPCE cluster. For example, the scientific software such as STATA and SAS. However, in many other ways it operates differently than the rest of the cluster.

Please keep that in mind when reading JHPCE documentation or asking for help via the bitsupport & bithelp mailing lists. Mention that you are a C-SUB user.

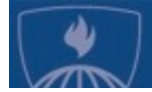

## Tell us about yourself

- Name
- Department
- How do you plan on using the cluster? What data or applications will you be using?
- Will you be accessing the cluster from a Mac or a Windows system?
- What is your experience with Unix?
- Any experience using other clusters?

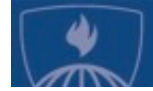

## Schedule

- Introductions who are we, who are you?
- Terminology
- Logging in and account setup
- Basics of running programs on the cluster
- Details limits and resources
- Examples
- Moving data into & out of C-SUB
- Addendum: Additional UNIX topics

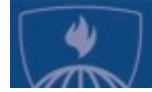

### Clusters – what and why?

### What is a cluster?

- A collection of many computers (**nodes**) that can be shared by multiple users.
- To access the cluster, you log into a "head" or "login" node.
- The head node is also used to transfer data in or out.

### Why would you use a cluster?

- Need resources not available on your local laptop
- Need to run a program (**job**) that will run for a long time
- Need to run a job that can make use of multiple computers simultaneously (**parallel computing**)
- Want to queue multiple jobs so they run ASAP without needing your attention to launch them (using a **job scheduler**)
- Meet data security requirements (e.g. physical isolation)

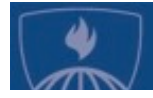

### Node (Computer) Components

- Each computer is called a "node"
- Each node, like a desktop/laptop, has:
  - CPUs (central processing units)
  - RAM (dynamic memory)
  - Disk space (permanent storage)
- Unlike desktop/laptop systems, nodes do not make use of a connected display/keyboard/mouse
   – they are used over a network, often from a command line interface (CLI) known as a "shell".
- **Graphical user interface** (GUI) programs can be run, displaying on your desktop/laptop.

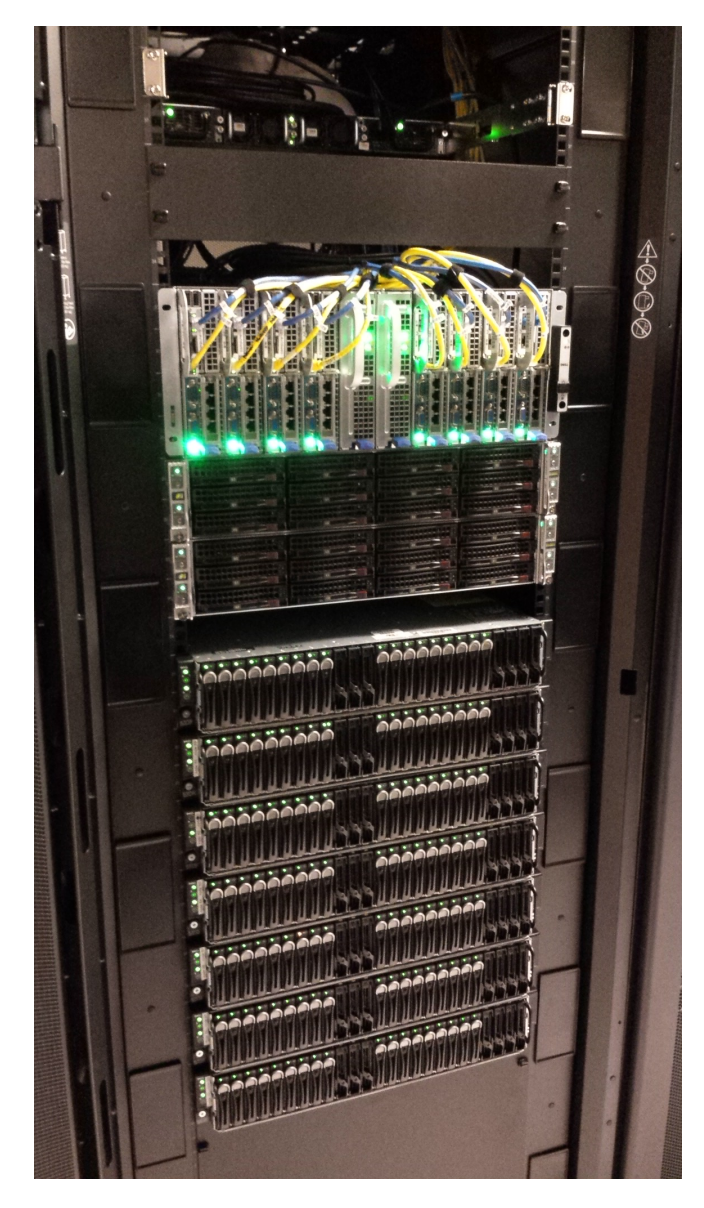

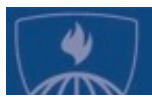

## JHPCE CMS Subcluster (C-SUB)

- Joint High Performance Computing Exchange (JHPCE)
- Located in a locked cabinet at Bayview Colocation Facility

Hardware:

- 3 Nodes 1 login/transfer node, 2 compute
  - Login node: 2x16-core CPUs, 8GB RAM
  - Each compute node has 2x64-core CPUs
     (128 physical cores; hyperthreading creates 256 virtual cores)
  - Each node has 1024GB or 1TB of RAM
- 100 TB Disk Allocation dedicated to all CMS work.
  - Storage is network-attached and available only to the CMS nodes.

Software:

- Based on Rocky 9 Linux (Rocky is a Red Hat Enterprise Linux clone)
- Jobs are managed by SLURM (Simple Linux Utility for Resource Management)
- Main JHPCE cluster used for a wide range of Biostatistics gene sequence analysis, population simulations, medical treatment.
- Common applications: R, SAS, Stata, python, Jupyter ...

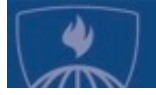

### JHPCE CMS Subcluster Schematic

#### JHPCE-CMS Subcluster

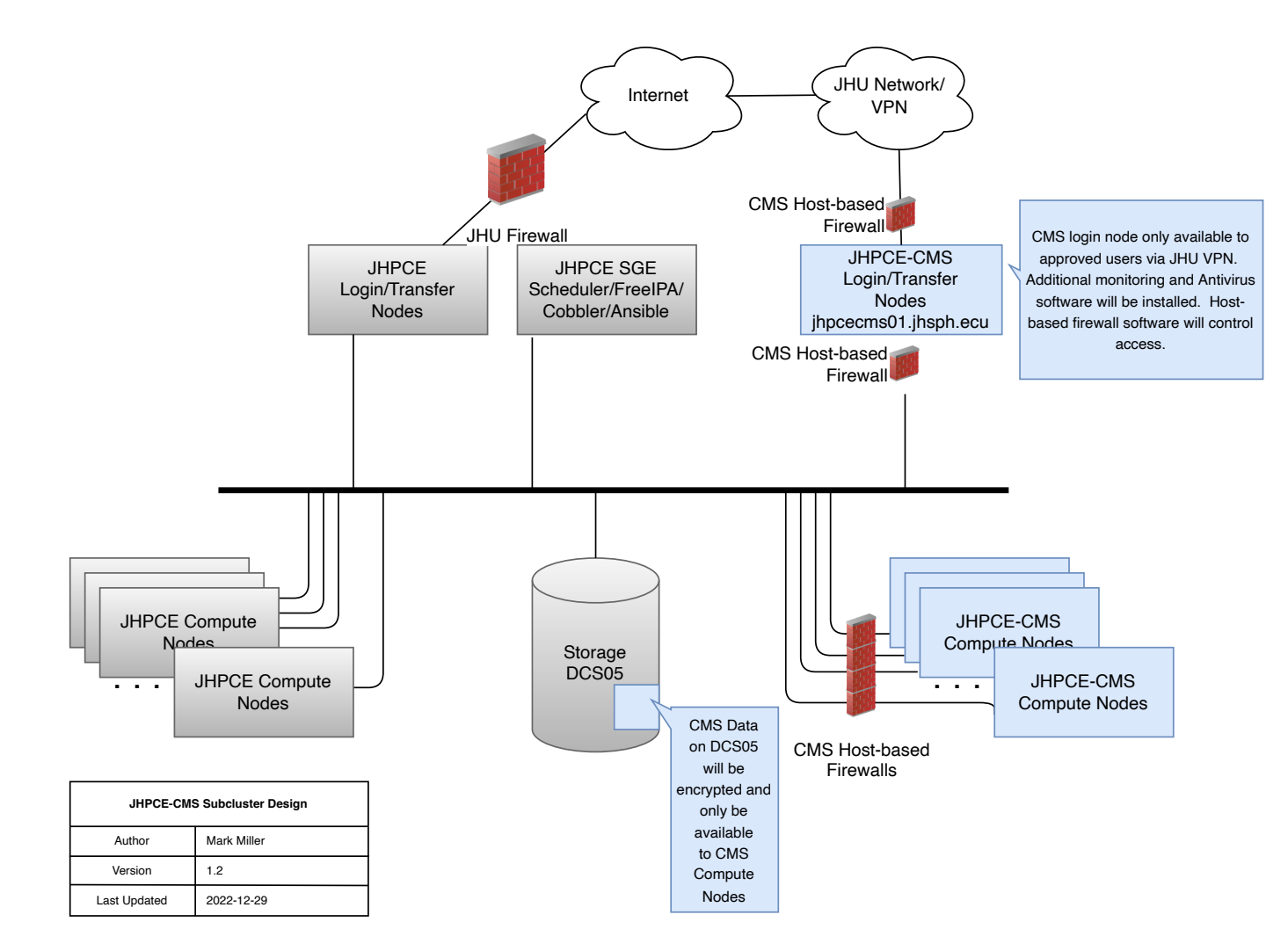

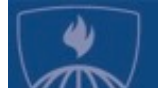

## Schedule

- Introductions who are we, who are you?
- Terminology
- Logging in and account setup
- Basics of running programs on the cluster
- Details limits and resources
- Examples
- Moving data into & out of C-SUB
- Addendum: Additional UNIX topics

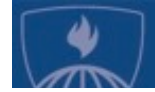

## How do you use the cluster?

- The JHPCE CMS cluster is accessed using SSH (Secure SHell), so you will need an ssh client.
- Use ssh to login to "jhpcecms01.jhsph.edu"
- The login node is only available from with the JHU network

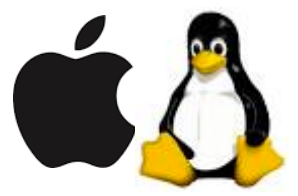

 For Mac and Linux users, you can use ssh from a Terminal application window.

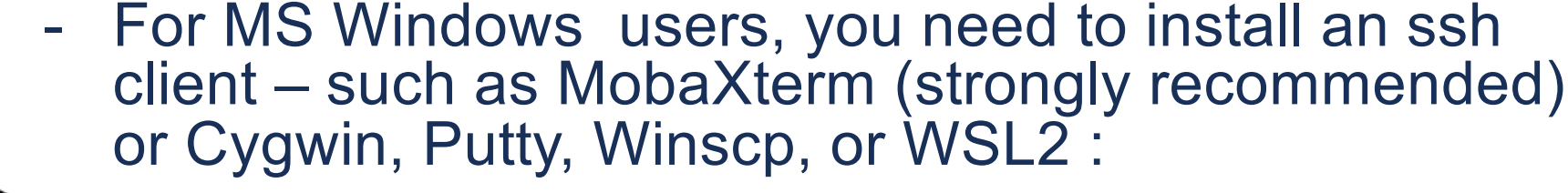

http://mobaxterm.mobatek.net/

http://www.chiark.greenend.org.uk/~sgtatham/putty/download.html

http://www.cygwin.com

http://winscp.net

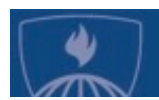

### Quick note about graphical programs

To run graphical (GUI) programs on the JHPCE cluster, you will need to have an **X11 server** running on your laptop.

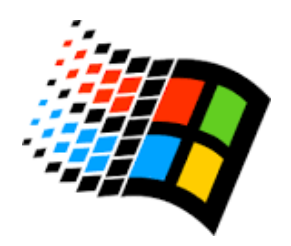

- For Microsoft Windows, MobaXterm has an X server built into it.
- For Windows, if you are using Putty, you will need to install an X server such as Cygwin.

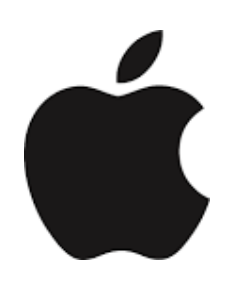

- For Macs:
- You need to have the Xquartz program installed on your laptop. This software is a free download from Apple, and does require you to reboot your laptop <u>http://xquartz.macosforge.org/landing/</u>
- 2) You need to add the "-X" option to your ssh command:
  - \$ ssh -X my-username@jhpcecms01.jhsph.edu

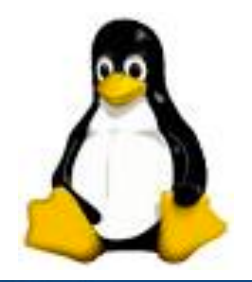

- For Linux laptops, you should already have an X11 server installed.
   You will though need to add the –X option to ssh:
  - \$ ssh -X my-username@jhpcecms01.jhsph.edu

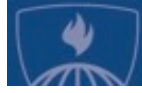

## JHPCE CMS Subcluster Schematic

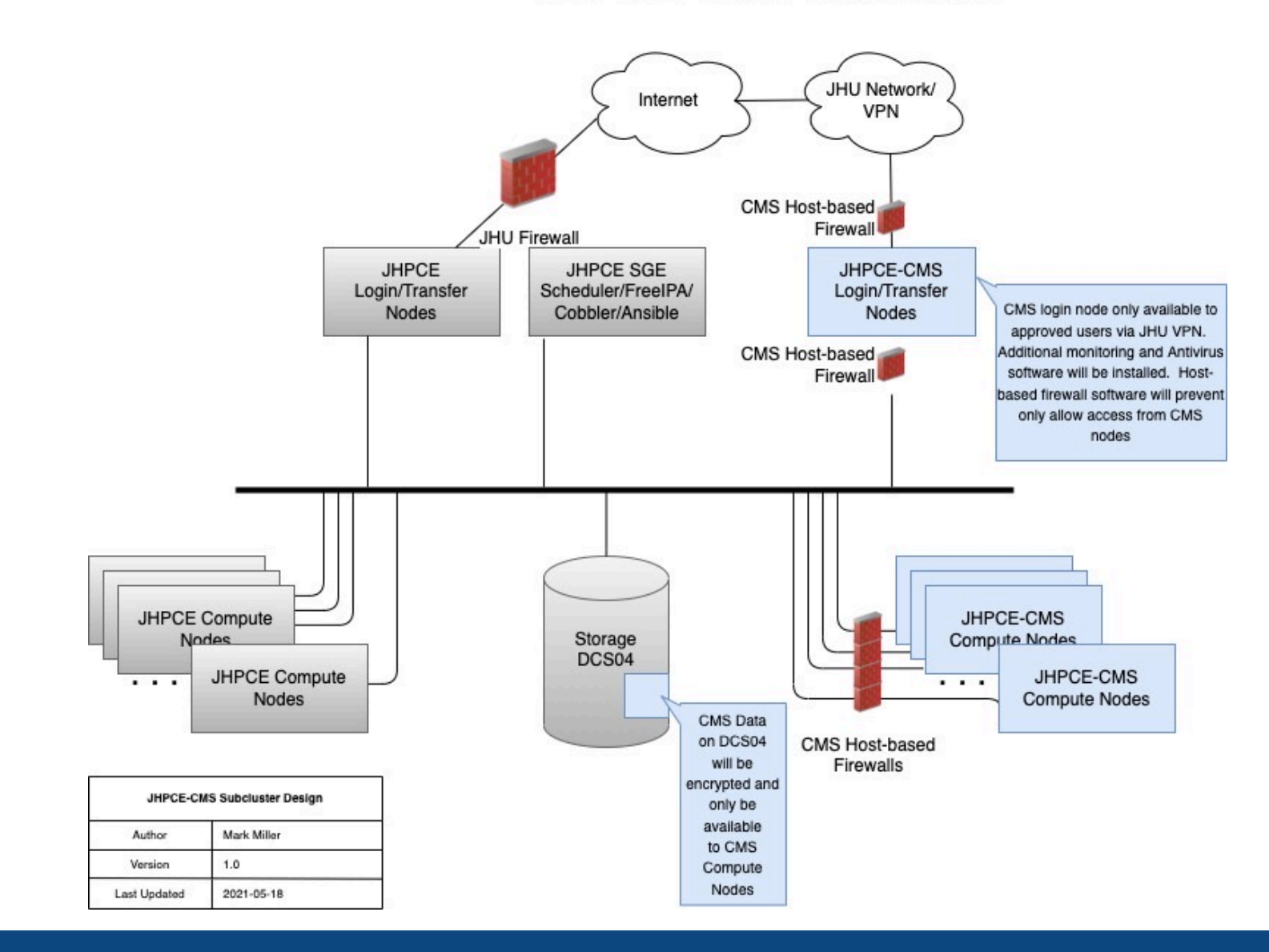

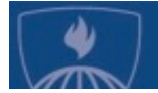

## Example 1 – Logging in

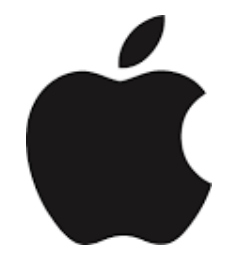

- Bring up Terminal
- RUN: ssh -X my-username@jhpcecms01.jhsph.edu
- Password & 2 Factor authentication
  - When you type your password, the cursor will not move. This is a security mechanism so that someone looking over your shoulder won't be able to see your password.
  - The first time you login, you will use the initial Verification Code and initial Password sent to you.
  - After you login the first time, you will configure the Google Authenticator app to provide more verification codes
  - Verification codes are always required to login, and can only be used once!!!
- Shell prompt

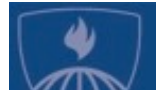

## Lab 1 - Logging In

### - For Mac/Linux laptop Users:

- Bring up a Terminal
- Run: ssh —X USERID@jhpcecms01.jhsph.edu
- Login with the initial Verification Code and Password that were sent to you

### - For PC Users:

- Launch MobaXterm
- Do NOT try to run ssh from inside one of MobaXterm's built-in terminals.
- Click on the "Sessions" icon in the upper left corner
- On the "Session settings" screen, click on "SSH"
- Enter "jhpcecms01.jhsph.edu" as the "Remote host". Click on the "Specify username" checkbox, and enter your C-SUB username in the next field. Then click the "OK" button.

Session

- Login with the initial Verification Code and Password that were sent to you.
- If dialog windows pop up, click "No" or "Do not ask this again" when prompted to save your password (you are about to change it to something else).

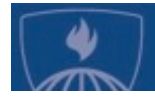

## Lab 1 - Logging In - continued

- You have a limited amount of time to enter both your password and the verification code.
- You will then be asked to change your password.
  - FIRST, enter your <u>current</u> password. The temporary one we gave you
  - SECOND, enter your new password. It needs to have 3 of these 4 types of characters: lowercase, uppercase, numerical digit, special (e.g. & + >).
  - THIRD, re-enter your new password
- In the future you can change your password with the "kpasswd" command. (Again, you will be prompted for your <u>current</u> password, and then twice prompted for a new password.)

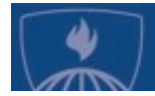

## Lab 1 - Logging In - cont

- You need to enter a "verification code" <u>every time</u> you log into the C-SUB. Therefore we will now configure your smartphone to be able to generate them, and test the result.

### - Configure 2 factor authentication

- <u>http://jhpce.jhu.edu/knowledge-base/how-to/2-factor-authentication/</u>
- 1) On your smartphone, bring up the "Google Authenticator" app
- 2) On the JHPCE cluster, run "auth\_util"
- 3) In "auth\_util", use option "5" to display the QR code (you may need to resize your ssh window (in MobaXterm: from the "view" menu select "terminal unzoom")
- 4) Scan the QR code with the Google Authenticator app
- 5) Next, in "auth\_util" use option 2 to display your scratch codes record these
- 6) In "auth\_util", use option "6" to exit from "auth\_util"
- In a new terminal window or MobaXterm session, test that you know your new password and have valid verification codes by logging in a second time
- If successful, log out of the cluster in your first terminal by typing "exit".

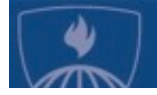

## Lab 1 - Logging In - cont

- Keep some "Emergency Scratch Codes" on hand
- 500 GB limit on storage, (including home directory, SFTP incoming and SFTP outgoing data directories).
- Home directories are backed up, but other storage areas are probably not.
- If you fail to log in five times within a few minutes, your IP address will be blocked for 15 minutes. If you get blocked, take note of the time and wait the full 15 minutes.
- Your login will fail if you enter a Google Authenticator verification code TOO CLOSE to the end of its one-minute validity period. If you see on your phone that you are approaching the last few seconds, just wait until a new code is generated.

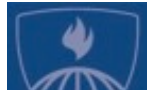

## Schedule

- Introductions who are we, who are you?
- Terminology
- Logging in and account setup
- Basics of running programs on the cluster
- Details limits and resources
- Examples
- Moving data into & out of C-SUB

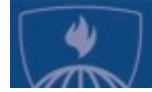

## General Linux/Unix Commands 🔬

Navigating Unix:

Commands in example script:

- ls date
- 1s -1 echo
- ls -al hostname
- pwd sleep
- cd control-C
- . and ..

- sreeb

### Looking at files: Changing files with editors: - cat/less - nano, geany

- vim/emacs

Spelling and spaces are important!!!

Good resources for learning Linux (and at end of presentation): http://korflab.ucdavis.edu/Unix and Perl/unix and perl v3.1.1.html

https://www.digitalocean.com/community/tutorials/a-linux-command-line-primer

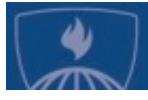

#### **Unix/Linux Command Reference**

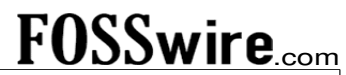

#### System Inf

| File Commands                                                         | System Info                                                        |
|-----------------------------------------------------------------------|--------------------------------------------------------------------|
| ls - directory listing                                                | date - show the current date and time                              |
| <b>ls</b> -al – formatted listing with hidden files                   | cal – show this month's calendar                                   |
| cd dir - change directory to dir                                      | uptime - show current uptime                                       |
| <b>cd</b> – change to home                                            | w – display who is online                                          |
| <b>pwd</b> – show current directory                                   | whoami – who you are logged in as                                  |
| <b>mkdir</b> <i>dir</i> – create a directory <i>dir</i>               | <b>finger</b> <i>user</i> – display information about <i>user</i>  |
| rm file – delete file                                                 | <b>uname</b> -a – show kernel information                          |
| rm -r <i>dir</i> - delete directory <i>dir</i>                        | cat /proc/cpuinfo - cpu information                                |
| rm -f file - force remove file                                        | cat /proc/meminfo - memory information                             |
| rm -rf dir - force remove directory dir *                             | man command – show the manual for command                          |
| <b>cp filel file2</b> - copy file1 to file2                           | df – show disk usage                                               |
| <b>cp -r airi air2</b> - copy airi to air2; create air2 if it         | du – snow directory space usage                                    |
| doesn't exist                                                         | tree - show memory and swap usage                                  |
| if file? is an existing directory meyes file1 to file2                | which app - show which app will be run by default                  |
| directory file?                                                       | which <i>app</i> - show which <i>app</i> will be full by default   |
| <b>In -s file link</b> - create symbolic link link to file            | Compression                                                        |
| touch file - create or update file                                    | tar cf file.tar files - create a tar named                         |
| <b>cat</b> > <b>file</b> - places standard input into file            | file.tar containing files                                          |
| more file - output the contents of file                               | tar xf file.tar - extract the files from file.tar                  |
| <b>head</b> file - output the first 10 lines of file                  | tar czf file.tar.gz files - create a tar with                      |
| tail <i>file</i> - output the last 10 lines of <i>file</i>            | Gzip compression                                                   |
| <b>tail -f</b> <i>file</i> - output the contents of <i>file</i> as it | tar xzf file.tar.gz - extract a tar using Gzip                     |
| grows, starting with the last 10 lines                                | tar cjf file.tar.bz2 - create a tar with Bzip2                     |
| Process Management                                                    | compression                                                        |
| display your currently active processes                               | tar xjf file.tar.bz2 - extract a tar using Bzip2                   |
| ton - display all running processes                                   | <b>gzip</b> <i>file</i> – compresses <i>file</i> and renames it to |
| <b>kill <i>nid</i></b> - kill process id <i>nid</i>                   | file.gz                                                            |
| <b>killall</b> <i>proc</i> - kill all processes named <i>proc</i> *   | gzip -u file.gz - decompresses file.gz back to                     |
| <b>bg</b> – lists stopped or background jobs: resume a                | Jue                                                                |
| stopped job in the background                                         | Network                                                            |
| <b>fg</b> - brings the most recent job to foreground                  | <b>ping</b> <i>host</i> – ping <i>host</i> and output results      |
| <b>fg</b> <i>n</i> – brings job <i>n</i> to the foreground            | whois domain - get whois information for domain                    |
| File Permissions                                                      | dig domain - get DNS information for domain                        |
| <b>chmod</b> octal file - change the permissions of file              | dig -x host - reverse lookup host                                  |
| to <i>octal</i> , which can be found separately for user.             | wget file - download file                                          |
| group, and world by adding:                                           | wget -c file - continue a stopped download                         |
| • $4 - \text{read}(r)$                                                | Installation                                                       |
| • 2 - write (w)                                                       | Install from source:                                               |
| • 1 – execute (x)                                                     | /configure                                                         |
| Examples:                                                             | make                                                               |
| chmod 777 - read, write, execute for all                              | make install                                                       |
| <b>chmod</b> 755 – rwx for owner, rx for group and world              | dpkg -i pkg.deb - install a package (Debian)                       |
| For more options, see man chmod.                                      | <b>rpm -Uvh </b> <i>pkg.rpm</i> - install a package (RPM)          |
| SSH                                                                   | Shortquta                                                          |
| <b>ssh</b> user@host - connect to host as user                        | <b>Shortcuts</b>                                                   |
| sshp port user@host - connect to host on port                         | <b>Ctrl+7</b> - stops the current command resume with              |
| port as user                                                          | <b>fg</b> in the foreground or <b>bg</b> in the background         |
| ssn-copy-id user@nost - add your key to nost for                      | <b>Ctrl+D</b> – log out of current session. similar to <b>exit</b> |
| user to enable a keyed of passwordless login                          | Ctrl+W - erases one word in the current line                       |
| Searching                                                             | Ctrl+U - erases the whole line                                     |
| grep pattern files - search for pattern in files                      | Ctrl+R – type to bring up a recent command                         |
| grep -r pattern dir - search recursively for                          | <b>!!</b> - repeats the last command                               |
| pattern in dir                                                        | exit - log out of current session                                  |
| <b>command</b>   grep pattern - search for pattern in the             |                                                                    |
| locate file - find all instances of file                              | * use with extreme caution.                                        |
|                                                                       | 0 51 38                                                            |

https://file s.fosswire. <u>com/2007</u> <u>/08/fwuni</u> <u>xref.pdf</u>

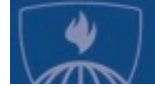

# How do programs get run on the CMS compute nodes?

- For the CMS nodes, we use a **job scheduler** called "SLURM" that schedules programs (**jobs**).
- Jobs specify resources that they will need, such as the number of CPU **cores** & amount of **RAM** (in megabytes)
- Jobs are submitted to **queues** or **partitions** (collections of resources governed by specific rules (such as priorities))
- Jobs are assigned to compute nodes as the CPU and RAM resources required become available in sufficient quantities
- Jobs can be **interactive**, (run in real time), or **batch**, which are scheduled for future unattended execution

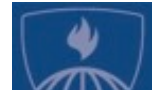

### Primary Commands – SLURM (Simple Linux) Utility for Resource Management)

- **sbatch** submit a <u>batch</u> job to the cluster \_
- **srun** --pty --x11 bash establish an interactive session\*
- scance1 cancel or pause a job
- **squeue** see the status of running & pending jobs
- sacct see the status of past (& running) jobs\*\*
- sinfo see status of the compute nodes
- **sstat** see statistics from running jobs

\* You can omit the "--x11" if you are not going to run X11 programs; bash must always come last \*\* sacct only works on jhpcecms01

(These commands are documented in manual pages on our computers. Also you can find them online (in a more readable format) at https://slurm.schedmd.com/archive/slurm-22.05.9 (Our SLURM is version 22.05.09, so you should not read the latest docs.)

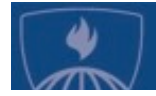

### **SIUCM®** workload manager

#### Job Submission

salloc - Obtain a job allocation.

sbatch - Submit a batch script for later execution.srun - Obtain a job allocation (as needed) and execute an application.

| -array= <indexes><br/>(e.g. "array=1-10")</indexes> | Job array specification.<br>(sbatch command only)        |
|-----------------------------------------------------|----------------------------------------------------------|
| -account= <name></name>                             | Account to be charged for resources used.                |
| -begin= <time><br/>(e.g. "begin=18:00:00")</time>   | Initiate job after specified time.                       |
| -clusters= <name></name>                            | Cluster(s) to run the job.<br>(sbatch command only)      |
| -constraint= <features></features>                  | Required node features.                                  |
| cpu-per-task= <count></count>                       | Number of CPUs required per task.                        |
| -dependency= <state:jobid></state:jobid>            | Defer job until specified jobs reach specified state.    |
| -error= <filename></filename>                       | File in which to store job error messages.               |
| -exclude= <names></names>                           | Specific host names to exclude from job allocation.      |
| -exclusive[=user]                                   | Allocated nodes can not be shared with other jobs/users. |
| -export= <name[=value]></name[=value]>              | Export identified environment variables.                 |
| -gres= <name[:count]></name[:count]>                | Generic resources required per node.                     |
| -input= <name></name>                               | File from which to read job input data.                  |
| -job-name= <name></name>                            | Job name.                                                |
| -label                                              | Prepend task ID to output.<br>(srun command only)        |
| -licenses= <name[:count]></name[:count]>            | License resources required for entire job.               |

| mem= <mb></mb>                                 | Memory required per node.                                                  |  |
|------------------------------------------------|----------------------------------------------------------------------------|--|
| mem-per-cpu= <mb></mb>                         | Memory required per allocated CPU.                                         |  |
| -N <minnodes[-maxnodes]></minnodes[-maxnodes]> | Node count required for the job.                                           |  |
| -n <count></count>                             | Number of tasks to be launched.                                            |  |
| nodelist= <names></names>                      | Specific host names to include in job allocation.                          |  |
| output= <name></name>                          | File in which to store job output.                                         |  |
| partition= <names></names>                     | Partition/queue in which to run the job.                                   |  |
| qos= <name></name>                             | Quality Of Service.                                                        |  |
| signal=[B:] <num>[@time]</num>                 | Signal job when approaching time limit.                                    |  |
| time= <time></time>                            | Wall clock time limit.                                                     |  |
| wrap= <command_string></command_string>        | Wrap specified command in a<br>simple "sh" shell.<br>(sbatch command only) |  |

#### Accounting

sacct - Display accounting data.

| allusers                         | Displays all users jobs.                                              |
|----------------------------------|-----------------------------------------------------------------------|
| accounts= <name></name>          | Displays jobs with specified accounts.                                |
| endtime= <time></time>           | End of reporting period.                                              |
| format= <spec></spec>            | Format output.                                                        |
| name= <jobname></jobname>        | Display jobs that have any of these name(s).                          |
| partition= <names></names>       | Comma separated list of partitions to select jobs and job steps from. |
| state= <state_list></state_list> | Display jobs with specified states.                                   |
| starttime= <time></time>         | Start of reporting period.                                            |

#### SchedMD

| acctmgr  | - | View | and | modify | account | information. |
|----------|---|------|-----|--------|---------|--------------|
| Options: |   |      |     |        |         |              |

| immediate | Commit changes immediately. |
|-----------|-----------------------------|
| parseable | Output delimited by '       |
|           |                             |

#### Commands:

| add <entity> <specs><br/>create <entity> <specs></specs></entity></specs></entity> | Add an entity. Identical to the <b>create</b> command. |
|------------------------------------------------------------------------------------|--------------------------------------------------------|
| delete < <i>ENTITY</i> > where<br>< <i>SPECS</i> >                                 | Delete the specified entities.                         |
| list <entity> [<specs>]</specs></entity>                                           | Display information about the specific entity.         |
| modify < <i>ENTITY</i> > where<br>< <i>SPECS</i> > set < <i>SPECS</i> >            | Modify an entity.                                      |

#### Entities:

| account | Account associated with job.                           |
|---------|--------------------------------------------------------|
| cluster | <i>ClusterName</i> parameter in the <i>slurm.conf.</i> |
| qos     | Quality of Service.                                    |
| user    | User name in system.                                   |

#### Job Management

**sbcast** - Transfer file to a job's compute nodes.

| force    | Replace previously existing file.                                  |
|----------|--------------------------------------------------------------------|
| preserve | Preserve modification times, access times, and access permissions. |

scancel - Signal jobs, job arrays, and/or job steps.

| account= <name></name>     | Operate only on jobs charging the specified account.         |
|----------------------------|--------------------------------------------------------------|
| name= <name></name>        | Operate only on jobs with specified name.                    |
| partition= <names></names> | Operate only on jobs in the specified partition/queue.       |
| qos= <name></name>         | Operate only on jobs using the specified quality of service. |

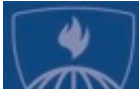

| reservation= <name></name> | Operate only on jobs using the specified reservation.   |
|----------------------------|---------------------------------------------------------|
| state= <names></names>     | Operate only on jobs in the specified state.            |
| user= <name></name>        | Operate only on jobs from the specified user.           |
| nodelist= <names></names>  | Operate only on jobs using the specified compute nodes. |

#### squeue - View information about jobs.

| View only jobs with specified accounts.                                                                                   |  |  |
|----------------------------------------------------------------------------------------------------|--|--|
| View jobs on specified clusters.                                                                                          |  |  |
| Output format to display.<br>Specify fields, size, order, etc.                                                            |  |  |
| Comma separated list of job IDs to display.                                                                               |  |  |
| View only jobs with specified names.                                                                                      |  |  |
| View only jobs in specified partitions.                                                                                   |  |  |
| Sort jobs by priority.                                                                                                    |  |  |
| View only jobs with specified Qualities Of Service.                                                                       |  |  |
| Report the expected start time<br>and resources to be allocated for<br>pending jobs in order of<br>increasing start time. |  |  |
| View only jobs with specified states.                                                                                     |  |  |
| View only jobs for specified users.                                                                                       |  |  |
|                                                                                                    |  |  |

#### sinfo - View information about nodes and partitions.

| all  | Display information about all partitions.                              |
|------|------------------------------------------------------------------------|
| dead | If set, only report state information for non-responding (dead) nodes. |

| format= <spec></spec>        | Output format to display.                                              |  |  |  |
|------------------------------|------------------------------------------------------------------------|--|--|--|
| iterate= <seconds></seconds> | Print the state at specified interval.                                 |  |  |  |
| long                         | Print more detailed information.                                       |  |  |  |
| Node                         | Print information in a node-oriented format.                           |  |  |  |
| partition= <names></names>   | View only specified partitions.                                        |  |  |  |
| reservation                  | Display information about advanced reservations.                       |  |  |  |
| -R                           | Display reasons nodes are in the down, drained, fail or failing state. |  |  |  |
| state= <names></names>       | View only nodes specified states.                                      |  |  |  |

**scontrol** - Used view and modify configuration and state. Also see the **sview** graphical user interface version.

| details              | Make  | Make show command print more details.                                             |                                 |                                          |                |
|----------------------|-------|-----------------------------------------------------------------------------------|---------------------------------|------------------------------------------|----------------|
| oneliner             | Print | rint information on one line.                                                     |                                 |                                          |                |
| Commands             | :     |                                                                                   |                                 |                                          |                |
| create SPEC          | IFICA | TION                                                                              | Create a new j                  | partitic                                 | on or          |
| delete SPEC          | IFICA | TION                                                                              | Delete the ent<br>specified SPE | ry with<br>CIFIC                         | n the<br>ATION |
| reconfigure          |       |                                                                                   | All Slurm dae the configurat    | mons v<br>ion file                       | will re-read   |
| requeue JOB          | _LIST | Γ                                                                                 | Requeue a run<br>completed bat  | nning, s<br>ch job                       | suspended or   |
| show ENTITY ID       |       | Display the state of the specified<br>entity with the specified<br>identification |                                 |                                          |                |
| update SPECIFICATION |       | Update job, st<br>or reservation<br>the supplied sp                               | ep, noo<br>config<br>pecific    | de, partition,<br>juration per<br>ation. |                |

#### **Environment Variables**

| SLURM_ARRAY_JOB_ID | Set to the job ID if part of a job array. |  |
|--------------------|-------------------------------------------|--|
|                    |                                           |  |

| SLURM_ARRAY_TASK_ID  | Set to the task ID if part of a job array. |  |  |
|----------------------|--------------------------------------------|--|--|
| SLURM_CLUSTER_NAME   | Name of the cluster executing the job.     |  |  |
| SLURM_CPUS_PER_TASK  | Number of CPUs requested per task.         |  |  |
| SLURM_JOB_ACCOUNT    | Account name.                              |  |  |
| SLURM_JOB_ID         | Job ID.                                    |  |  |
| SLURM_JOB_NAME       | Job Name.                                  |  |  |
| SLURM_JOB_NODELIST   | Names of nodes allocated to job.           |  |  |
| SLURM_JOB_NUM_NODES  | Number of nodes allocated to job.          |  |  |
| SLURM_JOB_PARTITION  | Partition/queue running the job.           |  |  |
| SLURM_JOB_UID        | User ID of the job's owner.                |  |  |
| SLURM_JOB_USER       | User name of the job's owner.              |  |  |
| SLURM_RESTART_COUNT  | Number of times job has restarted.         |  |  |
| SLURM_PROCID         | Task ID (MPI rank).                        |  |  |
| SLURM_STEP_ID        | Job step ID.                               |  |  |
| SLURM_STEP_NUM_TASKS | Task count (number of MPI ranks).          |  |  |
| Daemons              |                                            |  |  |

| slurmctld | Executes on cluster's "head" node to manage workload.      |                      |                                        |
|-----------|------------------------------------------------------------|----------------------|----------------------------------------|
| slurmd    | Executes on each compute node to locally manage resources. |                      |                                        |
| slurmdbd  | Manages da<br>licenses, and<br>records.                    | tabase o<br>1 archiv | of resources limits,<br>yes accounting |

### SchedMD Slurm Support and Development Workload manager

Copyright 2017 SchedMD LLC. All rights reserved. http://www.schedmd.com

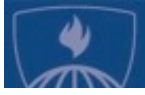

### JHPCE CMS Subcluster Schematic

#### JHPCE-CMS Subcluster

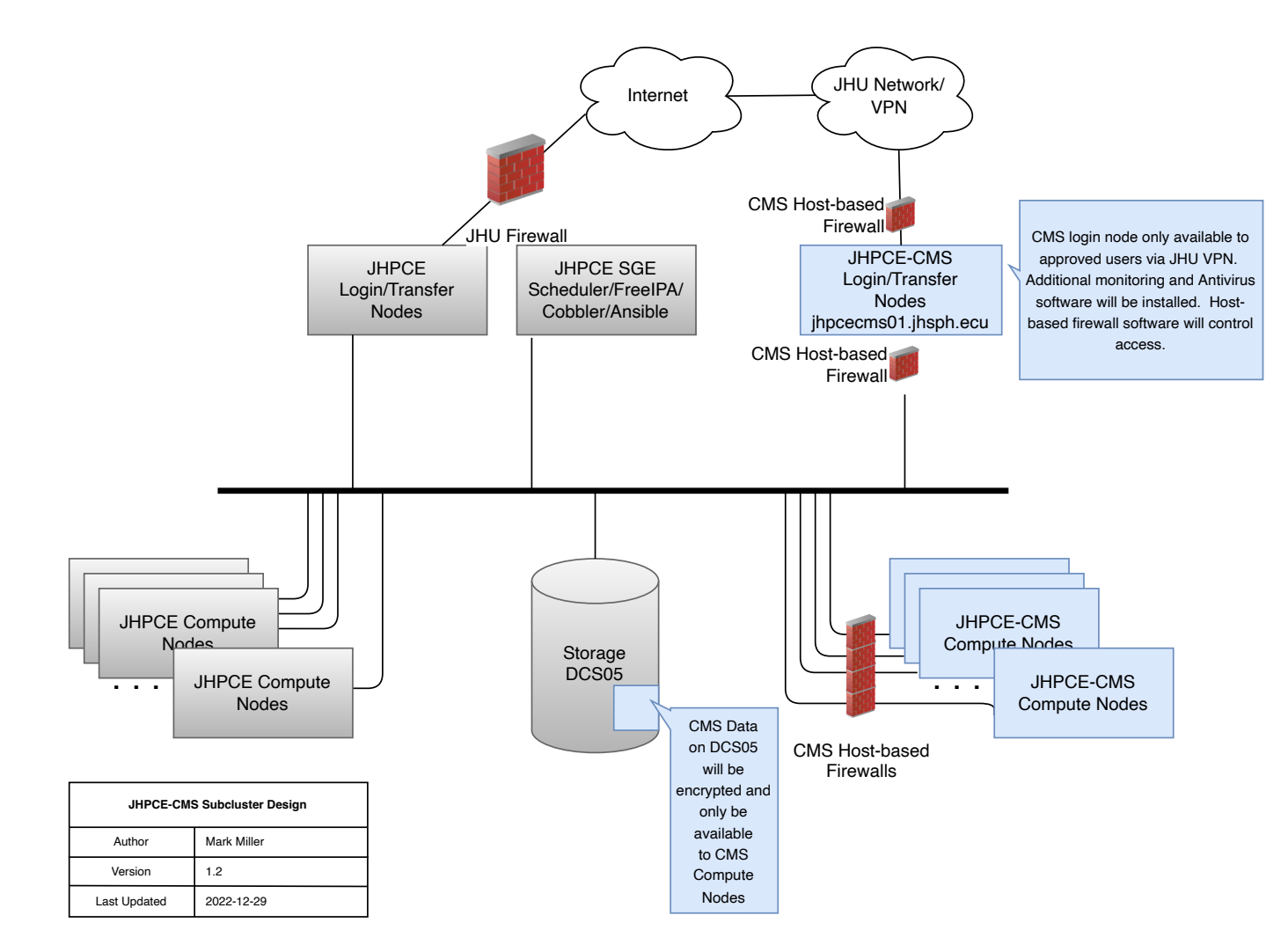

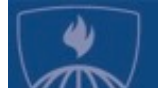

## Lab 2 - Using the cluster

### Example 2a – using an interactive session

Example 2b – submitting a **batch** job

```
cd class-scripts
sbatch script2 # note script2 doesn't need to be executable
squeue --me
sacct -j jobid
```

examine results files with the cat or less commands

```
slurm-JOBID.out slurm-JOBID.err
```

Note: your script and interactive shell will run in the same directory in which you ran sbatch or srun, unless the

--chdir argument is used.

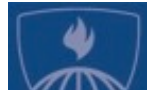

## Never run a job on the login node!

The login node has many fewer resources than the compute nodes

- Always use "sbatch" Or "srun" to make use of the compute nodes
- Jobs that are found running on the login node may be killed at will
- If you are going to be compiling programs, do so on a compute node via **srun**.
- Even something as simple as copying large files should be done via **srun**.
- NOTE: THE CMS DATA IS NOT AVAILABLE ON THE LOGIN NODE. IT IS ONLY VISIBLE ON THE COMPUTE NODES (in /cms01/data/)

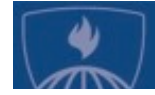

## Useful Slurm command arguments

sinfo - basic info about the cluster

**slurmpic** – better view of cluster status (our custom script, uses sinfo output)

### squeue - shows information about running & pending jobs

squeue # defaults to all jobs for all users

squeue --me -t r, pd # just my running & pending jobs

sacct - shows information about completed jobs

sacct -aj JOBID # -a short for --allusers

sacct -a -S=2022-12-1514:30 # started after 2:30pm

#### sacct -a --units=M -j 130.batch -o

JobID, MaxVMSizeNode, MaxVMSize, AveVMSize, MaxRSS, AveRSS, MaxDiskRead, MaxDiskWrit e, AveCPUFreq, TRESUsageInMax%-20 # that is all on one line; capitalization does not matter Always use — a because of some quirks with sacct. (By default sacct only shows you your own jobs. But it also behaves differently on the login node versus the compute nodes.)

#### scance1 - deletes your job

scancel JOBID

scancel \_u <username> # cancels all of that user's jobs

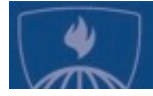

## Schedule

- Introductions who are we, who are you?
- Terminology
- Logging in and account setup
- Basics of running programs on the cluster
- Details limits and resources
- Examples
- Moving data into & out of C-SUB
- Addendum: Additional UNIX topics

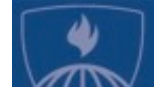

## Requesting additional RAM & cores

- By default, when you submit a job with sbatch, or run srun, you are allotted 5GB of RAM and 1 core for your job.
- You can request more RAM by setting the "--mem" or "--mem-per-cpu" options
  - --mem: memory per node (for all cores used)
  - --mem-per-cpu: memory per core (harder to accurately estimate)
- Examples:

```
sbatch --mem=10G job1.sh
```

or

srun --mem-per-cpu=5G --cpus-per-task=2 --pty --x11 bash

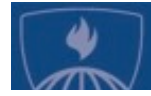

### Estimating RAM usage

- No easy formula. Running an example job usu best.
- A good place to start is the size of the files you will be reading in. As a starting point, then add a bit extra
- You can add sstat commands to your sbatch scripts (more than once, if desired) to gather info from your running job:
   sstat -a -o
   JobID,MaxVMSizeNode,MaxVMSize,AveVMSize,MaxRSS,AveRSS,MaxDiskRea
   d,MaxDiskWrite,AveCPUFreq,TRESUsageInMax -j \${SLURM\_JOB\_ID} #
- Display the fields available for use with –o sstat –e sacct –e

```
(sstat only works for currently running jobs. Use
sacct to see completed jobs.)
```

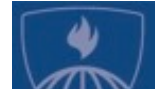

## Setting a time limit for your job

- By default, when you submit a job with sbatch, or run srun, you are will have a 1 day time limit for your job.
- You can request more time with the --time option to sbatch and srun with the time in the format of DAYS-HH:MM:SS
- Your job will die at the end of the time limit!!

### Examples:

- To set a 4 day limit for your job:

```
sbatch --time=4-00:00:00 job1.sh # 4-00 also works
```

- To set an 8 hour time limit for your interactive session: srun --time=08:00:00 --pty --x11 bash # 8:00 means 8 minutes
- Shorter jobs are given higher priority via the "backfill scheduler"
- More information at: https://jhpce.jhu.edu/slurm/time-limits/

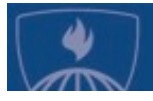
## Supplying options to your sbatch job

- You can supply SLURM directives to sbatch in 4 ways:
- Order of precendence:
  - On the command line

\$ sbatch --mail-type=FAIL,END --mail-user=john@jhu.edu script2 Email notification is a great option for a handful of long running jobs. This is a horrible option for 1000s of jobs, and has caused users to have their email accounts suspended.

- Environment variables (Advanced topic. See Addendum page)
- Embedding them in your batch job script Lines which start with "#SBATCH" are interpreted as options to **sbatch**. Such lines must:
  - start at the very <u>beginning</u> of a line
  - come <u>after</u> the interpreter line #!/bin/bash
  - <u>before</u> any commands

\$ less script3.annotated # this file contains many examples!!

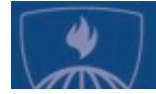

## Supplying options to your sbatch job (cont'd)

```
4. In your ~/.slurm/defaults file
```

Simple syntax is: <directive> = <value>
Full syntax is: [<command>:<cluster>:] <directive> = <value>
Where [ ] indicates an optional argument
Command can be one of (at least): srun, sbatch, salloc or \*
(But perhaps other commands also refer to the file???)
You need to specify an asterisk in between colons (or a SLURM
cluster name (ours are "jhpce3" & "cms")
Blank and #-commented lines are allowed.

Example contents:

```
mem=2GB
mail-user=franksmith@jh.edu
:*:time=5-00
srun:*:partition=interactive
sbatch:*:mail-type=FAIL,END
```

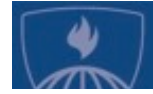

# Schedule

- Introductions who are we, who are you?
- Terminology
- Logging in and account setup
- Basics of running programs on the cluster
- Details limits and resources
- Examples
- Moving data into & out of C-SUB
- Addendum: Additional UNIX topics

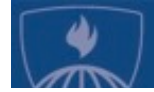

# Modules

Modules are sets of configuration information which change your environment to suite a particular software package.

We have modules for multiple versions of R, SAS, Mathematica, python . . .

- module list
- module avail
- module avail stata
- module load
- module unload
- module describe

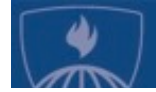

## Lab 3

#### Running R on the cluster:

- In \$HOME/class-scripts/R-demo, note 2 files Script file and R file
- Submit Script file
  - sbatch plot1.sh
- Run R commands interactively
  - srun --pty --x11 bash
  - module load conda\_R
  - R
  - Open and run plot1.r

[compute-132 /users/myjhedid/class-scripts/R-demo]\$ cat plot1.sh
#!/bin/bash
# Run the "R" program to read in the "plot1.r" script.

echo "`date`: Loading R Module"
module load conda\_R

echo "`date`: Running R Job" R CMD BATCH plot1.r plot1.r creates plot1-R-results.pdf which you can view with xpdf or a web browser (firefox or chromium-browser)

echo "`date`: R job complete"
exit 0
[compute-132 /users/myjhedid/class-scripts/R-demo]\$

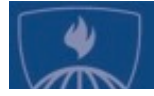

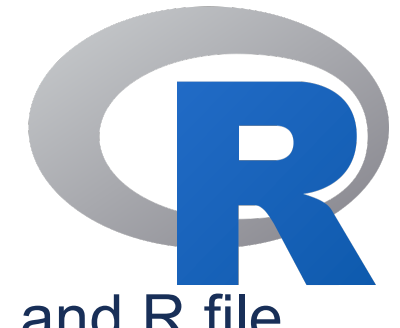

## Lab 4

#### **Running RStudio**

- X Windows Setup
  - For Windows, MobaXterm has an X server built into it
  - For Mac, you need to have the Xquartz program installed (which requires a reboot), and you need to add the "-X" option to ssh:
    - \$ ssh -X c-yourjhedid-dua#@jhpcecms01.jhsph.edu

#### - Start up Rstudio

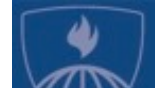

# Lab 5 – Running Stata

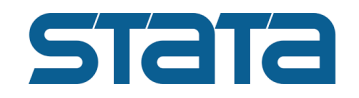

#### **Batch:**

```
$ cd $HOME/class-scripts/stata-demo
$
 ls
$ less stata-demo1.sh
                        # see contents of the batch script
$ cat stata-demo1.do
                        # see contents of the stata program
$ sbatch stata-demo1.sh
$ cat stata-demo1.log
                        # see the output
```

#### Interactive:

```
$ srun --pty --x11 --cpus-per-task=4 bash
$ module load stata
$ stata-mp # starts the multiprocessor version
```

or

\$ xstata-mp # starts the GUI interface

#### Notes:

- The program and script do not need to be named the same, but it is good practice to keep them the same when possible.
- File extensions are sometimes meaningful in Linux. SAS doesn't care, but Stata ulletprograms need to have ".do" as the extension. It is good practice for human readability.
- By default "stata" runs a single thread. For faster results when running on real data, • request 2 or more cores and use the command "stata-mp" instead of "stata"
- By default stata stores temporary files in /tmp. You may need to define an environmental variable to avoid job failure due to lack of space. export STATATMP=\$HOME

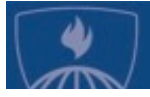

# Lab 6 – Running SAS

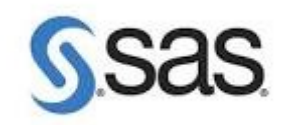

#### - SAS example:

The SAS module will only load when run on a compute node in the "sas" partition!!!!!

#### **Batch:**

```
$ cd $HOME/class-scripts/SAS-demo
```

\$ ls

```
$ cat sas-demol.sh
```

- \$ cat class-info.sas
- \$ sbatch sas-demo1.sh

#### Interactive:

To display a plot, sas needs to send it to a web browser. We have created bash routines which start sas configured to launch Firefox (fsas) or Chrome (csas).

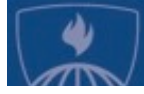

### Some GUI Utility Programs You Might Consider

| Last updated: 20240425 |                  | C-SUB ROCKY-9 | 9.2                    |                                                                                                    |                                                                                            |                                                                                                    |
|------------------------|------------------|---------------|------------------------|----------------------------------------------------------------------------------------------------|--------------------------------------------------------------------------------------------|----------------------------------------------------------------------------------------------------|
| CATEGORY               | CLI?<br>GUI<br>? | NAME (cmd)    | DESCRIPTION            | NOTABLE FEATURES                                                                                                    | HOMEPAGE & TUTORIALS                                                                       | COMMENTS                                                                                                    |
| TEXT EDITORS           | · · ·            |               |                        |                                                                                                    |                                                                                            |                                                                                                    |
|                        | CLI-<br>ish      | nano          | simple text editor     | simple, undo/redo,<br>regular expressions-<br>capable search and<br>replace                                                   | https://en.wikipedia.org/wiki/GNU_nano                                                     | Fast. More features than you<br>would think. Read the built-in<br>help.                                                                                                    |
|                        | CLI              | emacs         | powerful text editor   | autosave, spell-checking,<br>regular expressions-<br>capable search and<br>replace                                            | https://en.wikipedia.org/wiki/GNU_Emacs<br>https://www.gnu.org/software/emacs/             | Opens an X11 window if<br>DISPLAY is set. If you want the<br>CLI version, use the "no-<br>window-system) (shortcut: "-<br>nw") argument. To exit from<br>CLI version, type control-x then<br>control-c.<br>First released 20 March 1985 |
|                        | GUI              | gedit         | extensible text editor | file browser in side panel,<br>multiple files in tabs,<br>undo/redo,<br>regular expressions-<br>capable search and<br>replace | https://wiki.gnome.org/Apps/Gedit<br>https://en.wikipedia.org/wiki/Gedit                   |                                                                                                    |
|                        | GUI              | geany         | extensible text editor | Column / block / vertical<br>select (via Shift + Ctrl +<br>arrow keys)                                                        | https://www.geany.org/manual/current/index.htm<br>l<br>https://en.wikipedia.org/wiki/Geany | Very powerful, esp if you enable<br>plugins (under Tools menu).                                                                                                    |
|                        | GUI              | oowriter      | WYSIWG text editor     | compatibility with<br>Microsoft Office                                                                                        | https://www.libreoffice.org/discover/writer/                                               |                                                                                                    |
| FILE MANAGERS          |                  | {             |                        | }                                                                                                    |                                                                                            |                                                                                                    |
|                        | GUI              | thunar        | GUI file manager       | bulk renaming, custom<br>actions, fast                                                                                        | https://en.wikipedia.org/wiki/Thunar<br>https://docs.xfce.org/xfce/thunar/start            | View menu—>Show Hidden<br>Files                                                                                                    |
|                        | GUI              | nautilus      | GUI file manager       | tabs                                                                                                    | https://apps.gnome.org/Nautilus/                                                           | As with all of these apps, useful<br>features enabled by visiting<br>preferences. Some features<br>won't work b/c we haven't<br>installed the whole GNOME<br>constellation of pkgs.                                                     |

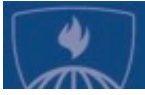

### Some GUI Utility Programs You Might Consider

| GRAPHIC EDITORS    | }          |              |                                                             |                                                                                                    |                                                                       |                                                                                                    |
|--------------------|------------|--------------|-------------------------------------------------------------|----------------------------------------------------------------------------------------------------|-----------------------------------------------------------------------|----------------------------------------------------------------------------------------------------|
|                    | GUI        | inkscape     | Vector image editor                                         | many features                                                                                                   | https://inkscape.org/about/features/                                  | Fast                                                                                                    |
|                    | GUI<br>CLI | ImageMagick  | Image editors, viewer                                       | very scriptable                                                                                                 | https://github.com/ImageMagick/ImageMagick6                           | Many programs available,<br>"display" is viewer                                                                         |
|                    | GUI        | oodraw       | Vector image editor                                         | Full featured. Flow charts.                                                                                     | https://www.libreoffice.org/discover/draw/                            |                                                                                                    |
|                    | GUI        | oomath       | Equation & formula<br>editor                                | Fractions, exponents,<br>formulas,                                                                              | https://www.libreoffice.org/discover/math/                            |                                                                                                    |
| GRAPHIC VIEWERS    |            |              |                                                             |                                                                                                    |                                                                       |                                                                                                    |
|                    | GUI        | gv           | Postscript & PDF viewer                                     | Many options                                                                                                    |                                                                       |                                                                                                    |
|                    | GUI        | gs           | Postscript & PDF viewer                                     | This is Ghostscript<br>Many options                                                                             | https://www.geeksforgeeks.org/gs-command-in-<br>linux-with-examples/# | Use "gs -h" to see possible<br>output "devices" you can<br>specify, such as "jpeg",<br>"pdfwrite", "textwrite" or "x11" |
|                    | GUI        | xpdf         | Postscript & PDF viewer                                     |                                                                                                    |                                                                       |                                                                                                    |
| TERMINAL EMULATORS |            | MobaXterm is | probably the best for Win                                   | idows users.                                                                                                    |                                                                       |                                                                                                    |
|                    | GUI        | terminator   | enhanced terminal<br>emulator (can use<br>instead of xterm) | can split horizontally or<br>vertically, find text in<br>session, horizontal &<br>vertical scrolling, safe quit | https://en.wikipedia.org/wiki/Terminator_(termina<br>I_emulator)      |                                                                                                    |
| SPREADSHEETS       |            |              |                                                             |                                                                                                    |                                                                       |                                                                                                    |
|                    | GUI        | oocalc       | WYSIWG spreadsheet                                          | Full featued.                                                                                                   | https://www.libreoffice.org/discover/calc/                            |                                                                                                    |
| WEB BROWSERS       | ļ          |              |                                                             |                                                                                                    |                                                                       |                                                                                                    |
|                    | CI II      | chromium-    |                                                             | You can browse local files, in order to for                                                                     |                                                                       | Enter ~ in the location bar to                                                                                          |
|                    | GOI        | browser      |                                                             | example look at a JPG,<br>PDF or TXT file                                                                       |                                                                       | open your home directory.                                                                                               |

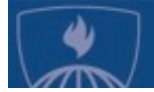

LibreOffice offers MS Office Compatibility

Microsoft Office (MSO) is not available for Linux. The LibreOffice (LO) suite is installed <u>on the compute nodes</u> and offers the same functionality. It can read and write in MSO file formats, although esp complicated documents are more likely to experience formatting differences.

LO by default saves files in Open Document Format (\*.odf). If you want to export you will need to use the File->Save As... or File->Export

- libreoffice app launcher for whole suite
- oocalc spreadsheets
- oowriter text documents
- oodraw vector drawing
- oomath create formula for inclusion as figures

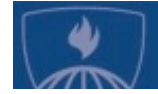

# Lab 7 – Some useful GUI tools

jhpcecms01\$ srun --pty --x11 bash compute-132\$ xterm & compute-132\$ terminator & compute-132\$ thunar & compute-132\$ geany & compute-132\$ gedit &

Notes:

- Ampersand runs program in background
- xterm alternative to opening a new login via Apple Terminal or Windows MobaXterm session
- terminator accepts mouse right-clicks, can split window into two (each running its own bash shell)
- thunar can view & change file permissions (File->Properties)
- thunar (Edit -> Preferences)
- geany & gedit vital to enable plugins, explore them

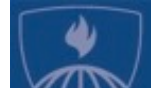

# C-SUB File Systems

Files of different types are placed in separate locations to help implement security controls.

| Type of Files                    | Is Stored Under  | Available on Which<br>Computers? |
|----------------------------------|------------------|----------------------------------|
| User Directories                 | /users/          | All                              |
| Data Files                       | /cms01/data/     | Only compute nodes               |
| Uploaded Files                   | /cms01/incoming/ | All (read-only on compute nodes) |
| Files Which Can Be<br>Downloaded | /cms01/outgoing/ | Only jhpcecms01                  |

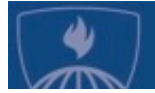

# C-SUB File Systems, cont'd

| jhpcecms01     |
|----------------|
| sers/          |
| ns01/incoming/ |
| ns01/outgoing/ |
| , 8 8,         |

The login node, jhpcecms01, is configured such that:

- users cannot write into the outgoing file system. Only the Data Custodian can.
- users cannot upload files via SFTP into the outgoing file system.

The compute nodes are configured such that:

- they have access to the restricted data files •
- users can <u>copy</u> their uploaded files out of incoming to their home directories ۲
- the Data Custodian can copy uploaded data files into the data file system.

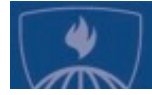

# Moving data into & out of C-SUB

C-SUB users have strict obligations to keep confidential data protected. Cluster computers have been modified to assist you in keeping restricted data from leaking.

# Data movement in and out of C-SUB occurs in specific ways.

- Only SFTP is allowed in or out of C-SUB. No scp or rsync.
- Incoming data is SFTP'd to port 22011 of jhpcecms01.jhsph.edu
- Incoming data can be saved only in /cms01/incoming/yourusername
- You can copy those files into your home directory by using srun to log into a compute node
- Outgoing data is reviewed by the appropriate Data Custodian on request (send email about it to <u>support@harp-csub.freshdesk.com</u>)
- You place your proposed outgoing data in a specific directory: ~/proposed/
- That directory has special permissions which allow the Data Custodian to view
- Once approved, you can retrieve the files using SFTP from the directory /cms01/outgoing/yourusername
- Outgoing data is SFTP'd from port 22027 of jhpcecms01.jhsph.edu
- Ports 22011 & 22027 are not standard you will need to configure your SFTP client program to use the right one for the desired data direction.
- Files are deleted automatically after 7 days from both /cms01/incoming and /cms01/outgoing

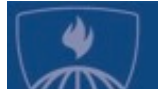

# Moving data into C-SUB

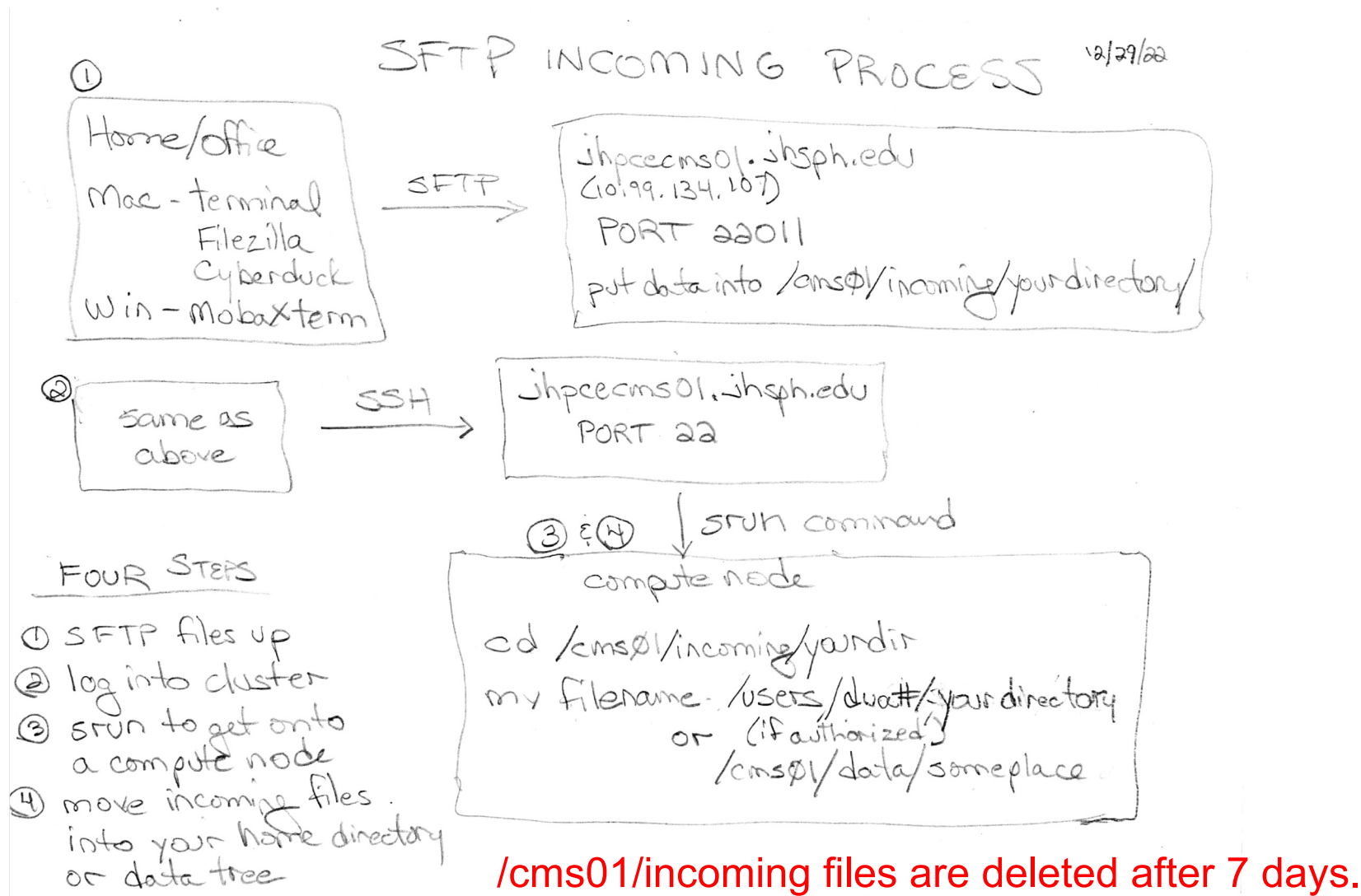

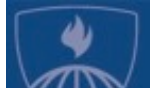

# Moving data out of C-SUB

No diagram yet. Outgoing is the reverse of what is shown on the incoming slide except for the placement of files into ~/proposed/ and the email back & forth between you and the Data Custodian.

- 1. User copies material into ~/proposed/
- User notifies Data Custodian (DC) via email <u>support@harp-</u> <u>csub.freshdesk.com</u>, describing the material, how it was generated and from what data it was derived
- 3. The DC cd's into ~/proposed/
- 4. The DC reviews the files
- 5. If unsatisfied, they email the user.
- 6. If satisfied, they copy files from ~/proposed/ into /cms01/outgoing/user/ and email the user.
- 7. User retrieves files via SFTP to port 22027 of jhpcecms01.jhsph.edu
- 8. Files older than 7 days are deleted from /cms01/outgoing/user/

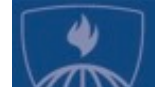

## SFTP – A Secure File Transfer Protocol

SFTP allows you to "put" files to, or "get" files from, a remote computer SFTP programs are available in both Command Line and Graphic User interfaces

#### Example of <u>uploading</u> a file from a macOS Terminal window:

[bash]\$ sftp -P 22011 c-jtuniso1-10101@jhpcecms01.jhsph.edu (c-jtuniso1-10101@jhpcecms01.jhsph.edu) Verification code: (c-jtuniso1-10101@jhpcecms01.jhsph.edu) Password: Connected to jhpcecms01.jhsph.edu. sftp> ls README.txt c-cnelso65-98765 c-jtuniso1-10101 c-jxu123-55548 c-mmill116-10101 c-mtrieb2-10201 c-tbrow261-55548 dev sftp> cd c-jtuniso1-10101 sftp> put 2021.pdf Uploading 2021.pdf to /c-jtuniso1-10101/2021.pdf 2021.pdf 100% 169KB 1.0MB/s 00:00 sftp> quit

Here is a slick one-liner which uploads a directory named "2021", recursively:

[bash]\$ sftp -P 22011 c-jtuniso1-10101@jhpcecms01.jhsph.edu:c-jtuniso1-10101 <<< \$'put -r 2021' (c-jtuniso1-10101@jhpcecms01.jhsph.edu) Verification code: (c-jtuniso1-10101@jhpcecms01.jhsph.edu) Password: Connected to jhpcecms01.jhsph.edu. Changing to: /c-jtuniso1-10101 sftp> put 2021.pdf Uploading 2021.pdf to /c-jtuniso1-10101/2021.pdf 2021.pdf 100% 169KB 1.0MB/s 00:00 sftp> guit

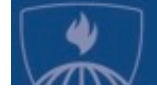

## SFTP – A Secure File Transfer Protocol

SFTP has a –r (recursive) option, too, by the way, for put and get

#### Example of <u>downloading</u> a file from a macOS Terminal window:

[bash]\$ sftp -P 22027 c-jtuniso1-10101@jhpcecms01.jhsph.edu (c-jtuniso1-10101@jhpcecms01.jhsph.edu) Verification code: (c-jtuniso1-10101@jhpcecms01.jhsph.edu) Password: Connected to jhpcecms01.jhsph.edu. sftp> ls README.txt c-cnelso65-98765 c-jtuniso1-10101 c-jxu123-55548 c-mmill116-10101 c-mtrieb2-10201 c-tbrow261-55548 dev sftp> cd c-jtuniso1-10101 sftp> get bob.tar Fetching /c-jtuniso1-10101/bob.tar to bob.tar /c-jtuniso1-10101/bob.tar to bob.tar /c-jtuniso1-10101/bob.tar to bob.tar

#### Here is a slick one-liner which accomplishes the same task:

[bash]\$ sftp -P 22027 c-jtuniso1-10101@jhpcecms01.jhsph.edu:c-jtuniso1-10101/bob.tar bob.tar (c-jtuniso1-10101@jhpcecms01.jhsph.edu) Verification code: (c-jtuniso1-10101@jhpcecms01.jhsph.edu) Password: Connected to jhpcecms01.jhsph.edu. Fetching /c-jtuniso1-10101/bob.tar to bob.tar /c-jtuniso1-10101/bob.tar 100% 3539 92.3KB/s 00:00 sftp> quit

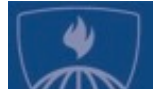

## SFTP – A more secure file transfer protocol

A good SFTP Graphic User interface program on Windows is MobaXterm

When configuring an SFTP session in MobaXterm, you need to check a box indicating that multi-factor authentication will be occurring!!!

SSH programs (ssh, sftp) can use configuration files where you can store defaults. For example, on a Mac, a file named ~/.ssh/config can store entries like these, which allow me to sftp in and out with fewer keystrokes:

```
# incoming
Host cms-sftpin
User c-jtuniso1-10101
Hostname jhpcecms01.jhpce.jhu.edu
Port 22011
```

# outgoing
Host cms-sftpout
User c-jtuniso1-10101
Hostname jhpcecms01.jhpce.jhu.edu
Port 22027

So I can use those entries with a simple "sftp cms-sftpin" etc.

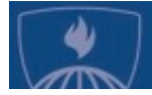

# Summary

- Review
  - Familiarize yourself with Linux & X11
  - Use ssh to connect to JHPCE cluster
  - Use sbatch and srun to submit jobs
  - Never run jobs on the login node
  - Helpful resources
    - http://www.jhpce.jhu.edu/
    - <u>bitsupport@lists.johnshopkins.edu</u> System issues
    - <u>bithelp@lists.johnshopkins.edu</u> Complex application issues
    - <u>support@harp-csub.freshdesk.com</u> data export & import requests
- What to do next
  - Make note of your Google Authenticator scratch codes (option 2 in "auth\_util")
  - Play nice with others this is a shared community-supported system.

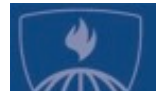

# Thanks for attending! Questions?

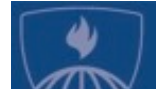

### Addendum: Additional UNIX/SLURM topics

Some additional resources for you to consult if you want to improve your UNIX & SLURM skills

- Some GUI Utility Programs You Might Consider
- Manual Pages
- Text Processing Tools on UNIX
- Helpful UNIX Concepts To Know
- Shell Aliases
- LibreOffice Information
- SLURM Environment Variables
- Traversing deep directory structures

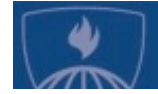

# Manual Pages

Most commands have manual pages which describe their function & arguments. Because one must be <u>very specific</u> when using the command line interface, it is important to understand which arguments are optional and which are required. Here examples of the primary kinds of notation you will see, and comments about the syntax. Press "q" to exit from a manual page session.

Man command – To learn more about it run: man man

#### Example Usage statements:

man -l [-C file] [-d] [-D] [--warnings[=warnings]] [-T[device]]file ...

- man -K [-w|-W] [-S list] [-i|-I] [--regex] [section] term ...
  - Matters: capitalization, spaces or lack of, one dash or two
  - Commands can have multiple usage statements, as shown
  - Required these are listed without any annotation
  - Optional indicated by [] brackets
  - Exclusive separated by a "pipe" symbol you can only use one of them
  - Repeatable Items shown before an ... ("ellipsis") symbol may be repeated
  - Values to arguments might need to single or double-quoted, for example if they contain spaces

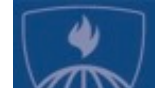

### CLI Text Processing Tools on UNIX

Excellent introduction to many of the commands below, with good detail on awk and sed https://developer.ibm.com/articles/au-unixtext/

cat: Read lines from stdin (and more files), and concatenate them to stdout. comm: Outputs lines common to two files or unique to them, provided the files are sorted. csplit: Splits input into output files. The split can be driven by the number of lines and by a regex match. diff: Identify differences between files expand: Replaces tabs with spaces fmt: Formats text, including reflowing paragraphs to a specific maximum number of characters per line. fold: Limits maximum length of line, opposite of fmt grep: Find lines in stdin that match a pattern and print them to stdout. head: Read the first few lines from stdin (and more files) and print them to stdout. join: Combines lines from files based of their fields, assuming the files are sorted on the fields used for diffing. less: A much better version of more more: Read lines from stdin (and more files), and paste them together line—by—line to stdout. prove Formats input for printing, including pagination with header and footer. sort: Sort the lines from stdin (and more files), and paste them together line—by—line to stdout. tri: Translate or delete characters read from stdin and print to stdout. tr: Translate or delete characters read from stdin and print to stdout. unexpand: Converts spaces to tabs, defaulting to 8 spaces per tab uniq: Read from stdin and print unique (that are different from the adjacent line) to stdout. wc: Read from stdin, and print the number of newlines, words, and bytes to stdout.

I've installed these additional tools on jhpcecms01

dos2unix: convert plain text files from DOS or Mac format to Unix unix2dos: convert plain text files from UNIX to DOS or Mac format

AWK and SED

AWK

https://awk.js.org/help.html
 these pages mentioned at bottom of above page:
 HANDY ONE-LINE SCRIPTS FOR AWK
 https://www.pement.org/awk/awk1line.txt

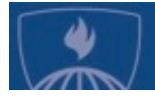

## Important UNIX Concepts To Master

#### Processes

- Parents/children, Inheritance of environment
- Identifying: ps -ef
- Signals, Killing: kill KILL pid

#### Input/Output Redirection

- Stdin, Stdout, Stderr
- Pipes

#### Job Control

- Foreground, Background
- Cancel (^C), Stop (pause) (^Z) (Not actually capitalized)
- https://v4.software-carpentry.org/shell/job.pdf

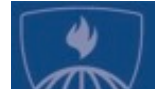

### Important UNIX Concepts To Master (cont'd)

### X11 or "the X Windowing System"

- DISPLAY environment variable
- xauth program
- The –X argument to ssh (which enables X support for that connection)
- Test functionality of your X session by running a simple program such as "xeyes" or "xclock"

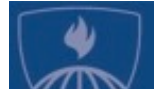

## Shell aliases – Helpful? You Decide!

A note about removing files.

An alias for rm (as well as cp and mv) is defined in a file that is read in by your .bashrc configuration file (/etc/bashrc.c-sub).

Those aliases are:

alias rm='rm -i' alias mv='mv -i' alias cp='cp -i'

The -i or interrogative flag says to ask if you're sure. In particular, they prevent one from unintentionally overwriting existing files with my and cp

But being asked, file by file, if you want to remove a bunch of files is obviously a sad experience.

The ways to get around the aliases are:

- unalias rm, then proceed to delete files in that shell without the alias in place 1)
- 2) 3) Issue a remove command with a backslash: \rm
- Issue a remove command with a full path: /bin/rm Insert at the bottom of your .bashrc "unalias rm" so that future shells are not equipped with that **4**۱ alias

Also, of course, the two flags -r and -f to remove are helpful.

- -r means recursively remove everything under the path you specify
- -f means force, or "don't complain to me about that!"

One can see all aliases with the "alias" command.

You can define your own by adding them to your .bashrc file.

You can, as seen above, undo ones set by the defaults, by unaliasing or redefining them in your .bashrc file (AFTER they are defined elsewhere).

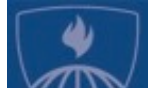

## LibreOffice Information

In general, you are advised to use productivity apps like Microsoft Office on other computers over LibreOffice for significant editing.

- Built-in help packages are not installed. It is better to use your local machine's web browsers.
- There are command-line arguments you can use, including ones which allow for the conversion of documents, which might be useful. For example: file conversion - PDF, HTML, DOC, DOCX, EPUB, plain text, and many more with commands like: libreoffice --headless --convert-to epub example.odt
- Note which version you are using and use the correct help section.

https://help.libreoffice.org/latest/he/text/shared/guide/start\_parameters.html

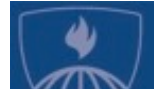

# **SLURM Environment Variables**

#### Environment variables can be used to:

- pass parameters to your shell scripts
  - See --export option to sbatch (read the manual page with: man sbatch)
  - Scripts need to be written to look for them
- define SLURM directives
  - Remember their order of precedence (after command line arguments and before #SBATCH lines)
  - Some examples (which point out that there are more variables than just SLURM\_ ones, e.g. SALLOC\_ ones) can be found here: https://uwaterloo.ca/math-faculty-computing-facility/services/servicecatalogue-teaching-linux/job-submit-commands-examples#slurm-options

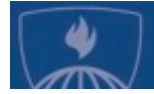

# SAFE Desktop

https://ictr.johnshopkins.edu/service/informatics/safedesktop/

We encourage you to request an account for this service.

It is a secure virtual Windows environment which provides Johns Hopkins Medicine investigators with a secure environment to analyze and share sensitive data (e.g. PHI, PII) with colleagues. It is equipped with Stata, SAS, MobaXterm, R Studio, MS Office and other useful programs.

You can use it to access C-SUB via MobaXterm, which is useful if you need to leave a session running while you, say, go home for the weekend while something interactive is in-progress. Or if you need to access C-SUB while not at your normal computer. It is a good place to improve your skills with analytical software.

--However, you cannot copy CMS data there to work on or share it. CMS data MUST remain in the C-SUB.--

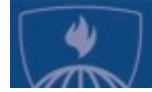

## Traversing deep directory structures

If you have to switch between two directories with long paths, these two techniques can make life better.

#### (A Nest of) Symbolic Links

A symbolic link is a special kind of file which points at another file. Also known as symlinks. The symbolic link takes up almost no space. It is not a copy of the original file.

You can refer to the symbolic link and in most cases\* the results will be the same as if you specified the original file. (\*=some commands treat symbolic links in ways you might not expect. cp, rm, rsync, tar Their man pages will discuss how they treat symlinks.)

You create a symlink like this: ln -s realfile newname

The resulting files when listed with ls -l: lrwxr-xr-x 1 tunison wheel 8 Jan 11 10:12 newname@ -> realfile -rw-r--r-- 1 tunison wheel 0 Jan 11 10:11 realfile

So a way to make use of symlinks is to create a directory of them, and refer to those when doing things like changing directories. I use the following scheme myself. You can name your directory whatever you want, such as "redirect" instead of the shorter "r".

```
mkdir ~/r
cd ~/r
ln -s /cms01/data/puf-free/VERICRED/2019 v2019
ln -s /cms01/incoming/c-myjhed-98765 in
ln -s ~/mvcode/thatlanguage/src/yes-i-wrote-it pride-n-joy
```

Now you can use the symlinks named "v2019", "in" "pride-n-joy" instead of the longer real directory names.

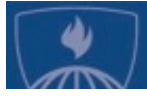

### Traversing deep directory structures (cont'd)

#### Symbolic Links (cont'd)

You can change directory with cd ~/r/in and you will wind up in /cms01/incoming/c-myjhed-98765

Or, You can copy downloaded source code into your home directory with cp ~/r/in/pkg-3.2.tar ~/mycode/thatlanguage/src/

#### Pushd, Popd and Dirs Commands

If you're repeatedly working in several directories and don't need to open multiple windows to look at them simultaneously, these commands allow you to switch rapidly between them. They use a "stack" data structure. Think of a stack as a pile of plates in a cafeteria. When you want one, you usually take the one from the top. Then a fresh one is exposed. You've "popped" a plate from the stack. If you "push" three plates onto the stack, then the stack is deeper. You can access the top plate easily, but in this case you can also get at the third plate down.

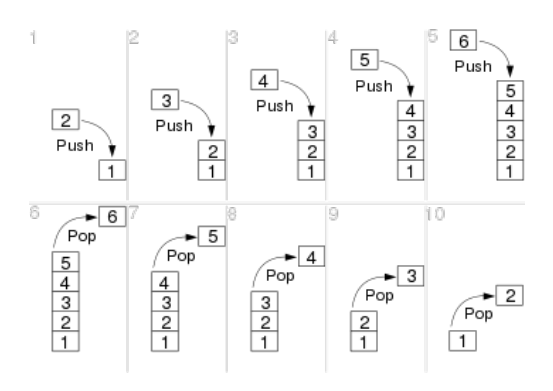

pushd directoryname

changes your directory from the current one to directoryname, and creates a stack of two directories.

#### dirs -v

will list those directories in the stack.

#### pushd

by itself will switch you between the current directory and the top one in the stack. This is often the main way I use it.

#### pushd +2

will switch you between the current directory and the third down into the stack. (third because the index into the stack starts with 0 not 1)

#### popd

will cd back to the top directory in the stack while removing your current directory from the stack.

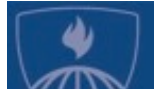

## Traversing deep directory structures (cont'd)

Pushd, Popd and Dirs Commands (cont'd)

You can create a stack ahead of time using the –n option to pushd. That option adds the directory to the stack but does not change to it.

So if you used the nano text editor to add this to your .bashrc file, it would create a set of directories you can pushd between every time you log in!!!

# set up directory stack. Note that they appear in stack in reverse order than listed here

# dirs -v will show their order (and index number)

```
for i in /cms01/data /cms01/outgoing /users/55548 /cms01/incoming; do pushd -n $i
1>/dev/null;done
```

Here we use that technique after adding it to our .bashrc file:

```
[~]$ source .bashrc
```

```
[~]$ dirs
~ /cms01/incoming /users/55548 /cms01/outgoing /cms01/data
[~]$ pushd +2
/users/55548 /cms01/outgoing /cms01/data ~ /cms01/incoming
[55548]$ pwd
/users/55548
[55548]$ dirs -v
0 /users/55548
1 /cms01/outgoing
2 /cms01/data
3 ~
```

4 /cms01/incoming

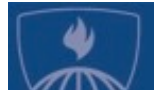

## Copying deep directory structures

The rsync command is much better than cp or mv

Rsync is a program which copies files from a source to a destination location. It has many available arguments but they aren't needed in most cases. Rsync's key utility is that it will compare the source and destination locations and only copy changed or missing files to the destination. If

A symbolic link is a special kind of file which points at another file. Also known as symlinks. The symbolic link takes up almost no space. It is not a copy of the original file.

You can refer to the symbolic link and in most cases\* the results will be the same as if you specified the original file. (\*=some commands treat symbolic links in ways you might not expect. cp, rm, rsync, tar Their man pages will discuss how they treat symlinks.)

mkdir ~/r
cd ~/r
ln -s /cms01/data/puf-free/VERICRED/2019 v2019
ln -s /cms01/incoming/c-myjhed-98765 in
ln -s ~/mycode/thatlanguage/src/yes-i-wrote-it pride-n-joy

Now you can use the symlinks named "v2019", "in" "pride-n-joy" instead of the longer real directory names.

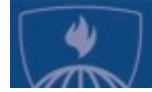

# **SLURM** Documentation

(Our SLURM is version 20.11.09. So one should look at the docs here https://slurm.schedmd.com/archive/slurm-20.11.9/)

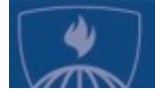